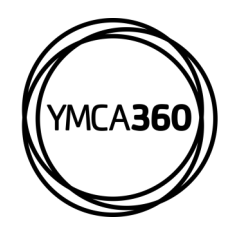

## YMCA360 MOBILE APP

...I 🕆 🗔

How to Reserve your Spot in a Group Exercise Class

Group Fitness

Thursday, July 4, 2024

BodyPump™ (Les Mills)

Ironworks KF Multipurpose Branch Room (KFMP)

BodyCombat™ Express (Les Mills)

Ironworks Branch KF Multipurpose Room (KFMP)

Ironworks Branch Spirit, Mind, & Body Studio (SMB)

Navigate to the date

needed and click the

are not required if

there is no button.

blue "Reserve" button.

Note that reservations

Pilates

Fri

2:44

al 🕆 🗖

Sat Su

333

Ø 🏨

Ø 🐝

| 2:37                                           |               |                         |
|------------------------------------------------|---------------|-------------------------|
| (                                              | YMCA360       |                         |
| Stateline Family YMCA                          |               |                         |
| STATELINE FAMILY YMCA<br>GROUP EXERCISE CLASSE | statelineym   | ca.org/schedules        |
| SO MUCH MORE<br>THAN & GREAT WORKOUT.          |               |                         |
| Recently Watched                               |               |                         |
| Air                                            |               |                         |
| Mental Health                                  | Rodà Riitz Ə  | LO                      |
| Featured Videos                                |               |                         |
| Over the Deep<br>Blue Sea                      | Flow Fusion 7 | Fii<br>Th               |
| New Releases                                   |               | 9.11.1187 ( <b>p</b> == |
| Home On Demand                                 | the Watch Nov |                         |

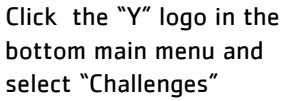

..... Open Gym

RPM classes.

2:37

Choose the type of schedule you need. Select Pool for Water Exercise, or Group Fitness for Sprint and

## **DOWNLOAD THE APP**

Earn points for rewards in the YMCA360 app. Download for iOS and Android.

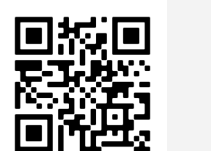

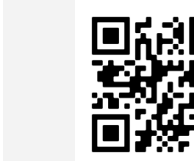

TIP: Not seeing your class? Click the blue filter button at the top right to ensure it's visible.

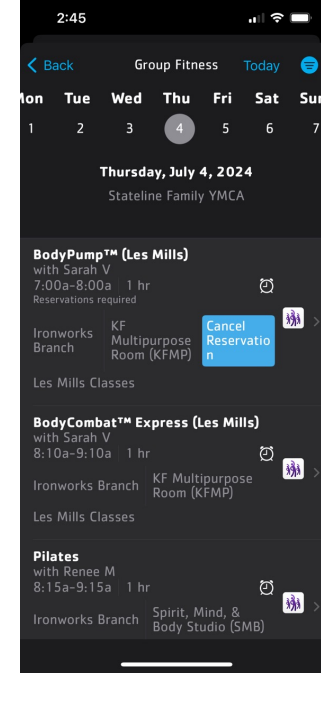

The button will immediately change to "Cancel Reservation" once you've reserved your spot.

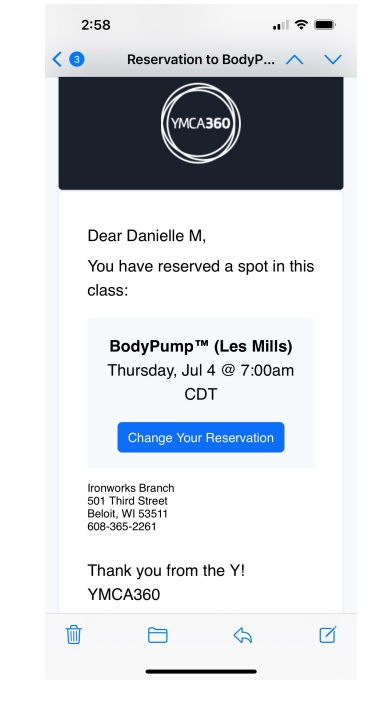

To cancel your reservation, you can click the blue "Cancel Reservation" button, click the button in your confirmation email, or contact the front desk.

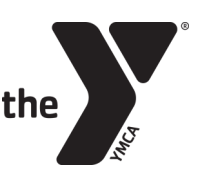

FOR YOUTH DEVELOPMENT® FOR HEALTHY LIVING FOR SOCIAL RESPONSIBILITY

Apple Store

**Google Play**